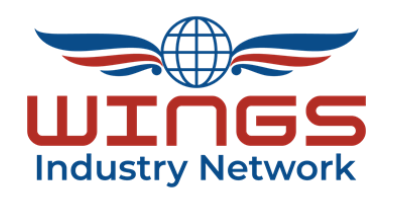

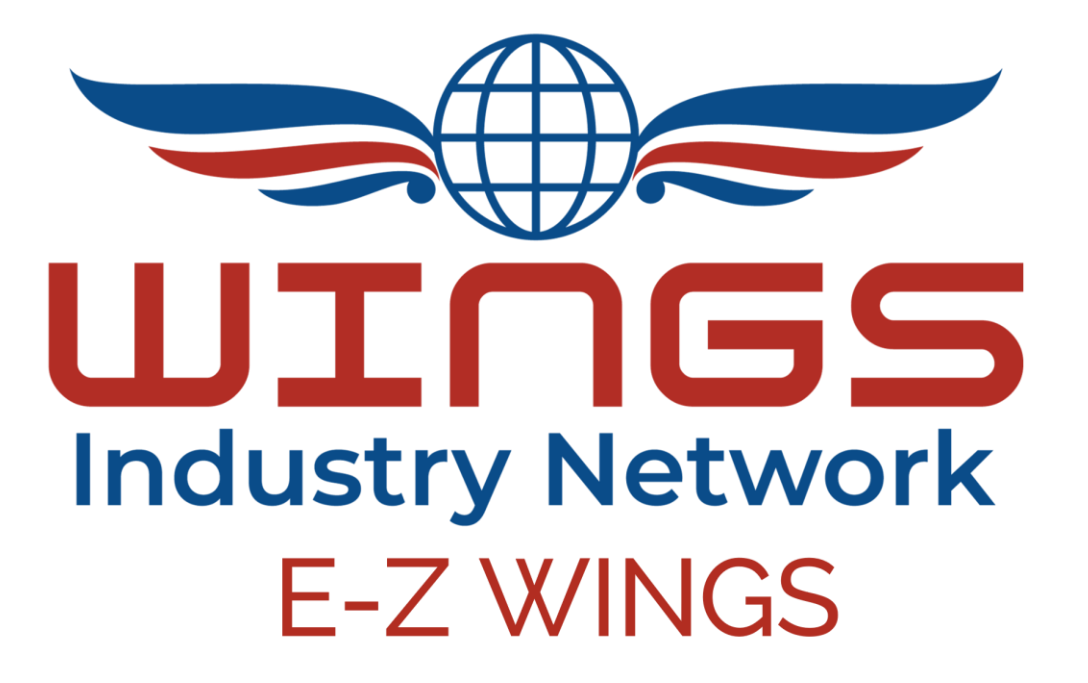

## Version 1.0 Tutorial

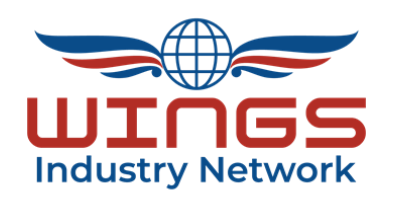

# Welcome to this *E-Z WINGS* Tutorial!

*E-Z WINGS* provides access to FAA accredited activities to earn a *WINGS* Phase for:

ALL Check-rides ALL Flight Reviews and IPCs ALL Categories and Classes of Aircraft Now Including Students And Organization Specific Activities

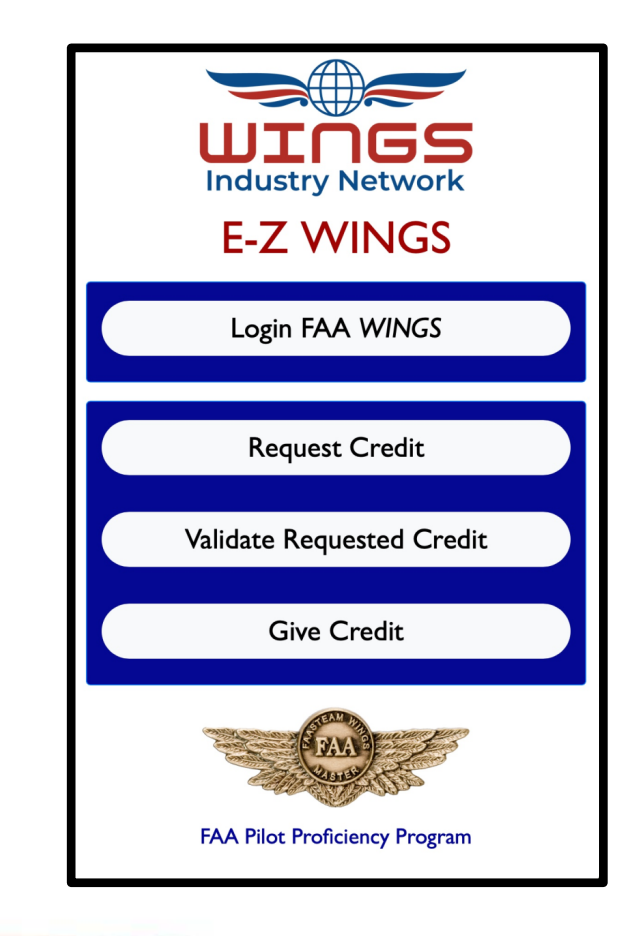

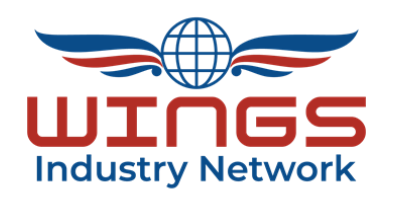

This tutorial requires existing knowledge of the **WINGS** process to understand the value of **E-Z WINGS** 

We highly recommend accessing *E-Z WINGS* on a separate mobile device while reviewing this tutorial.

So, grab your smartphone or tablet, and let's get started!

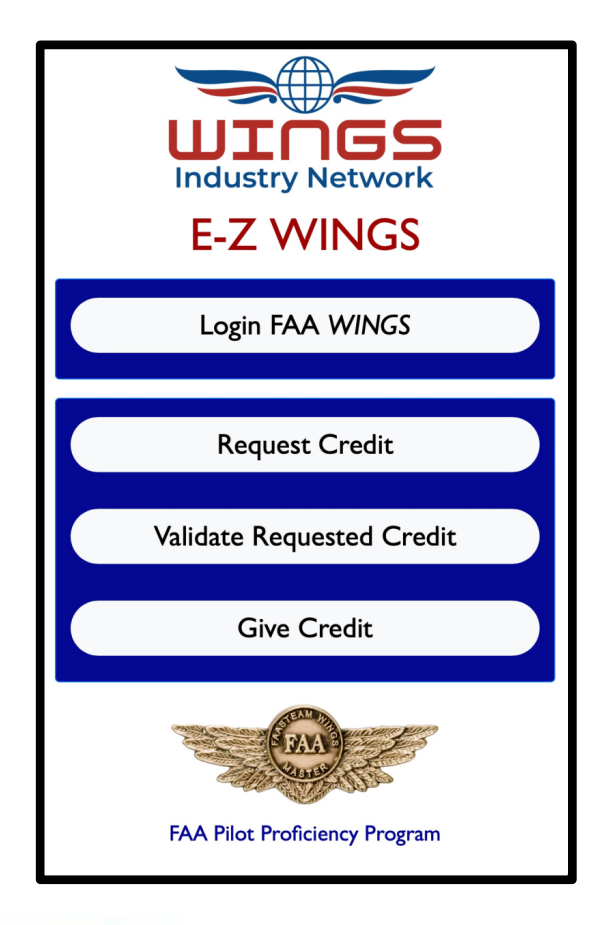

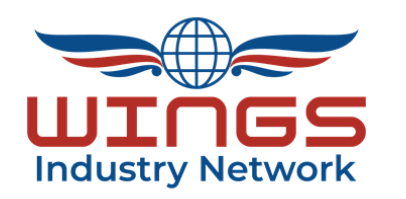

1. Access *E-Z WINGS* 

- Scan this QR Code to access *E-Z WINGS* on your mobile device
- Or visit <a href="https://www.ezwings.net">https://www.ezwings.net</a>

E-Z WINGS is currently a website tool. Version 2 will be app-based with an API connection to faasafety.gov.

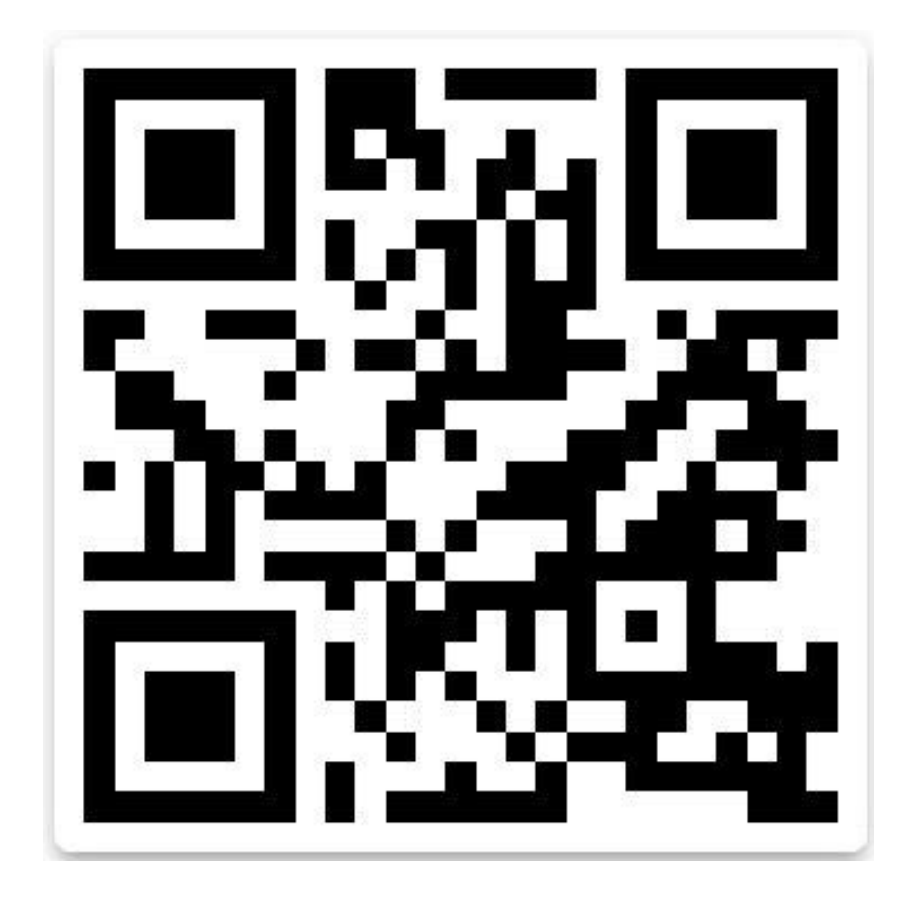

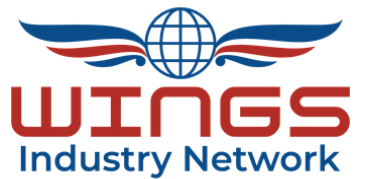

#### WINGS INDUSTRY NETWORK

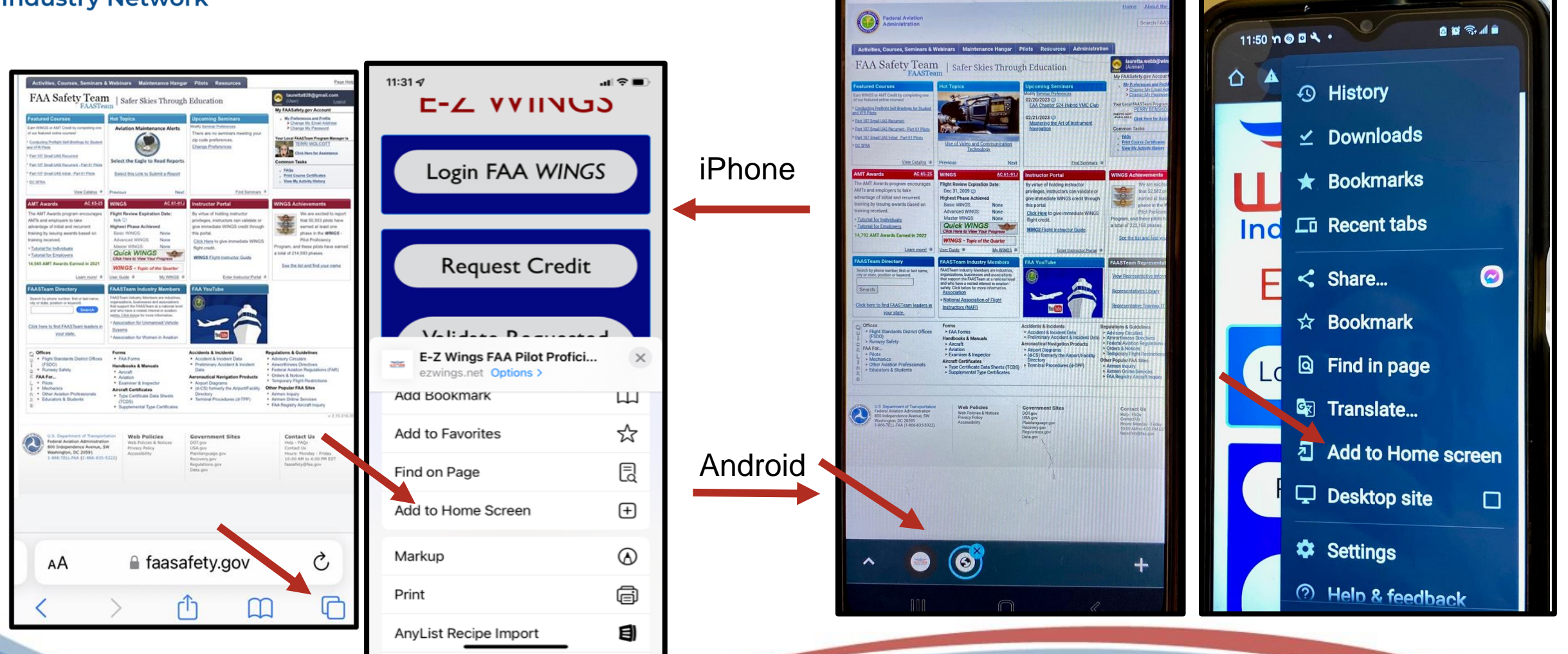

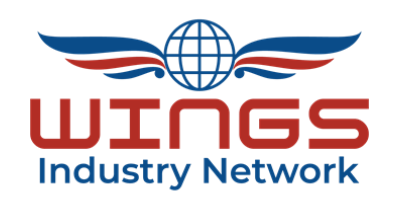

- 2. Login to the FAA Safety Website
- E-Z WINGS is a web-based tool for easy access to a full set of accredited activities to request and validate a Phase of WINGS
- *E-Z WINGS* Version 1.0 requires access to faasafety.gov
- Logging in first makes it easier to continue 
   through the selection process so click here

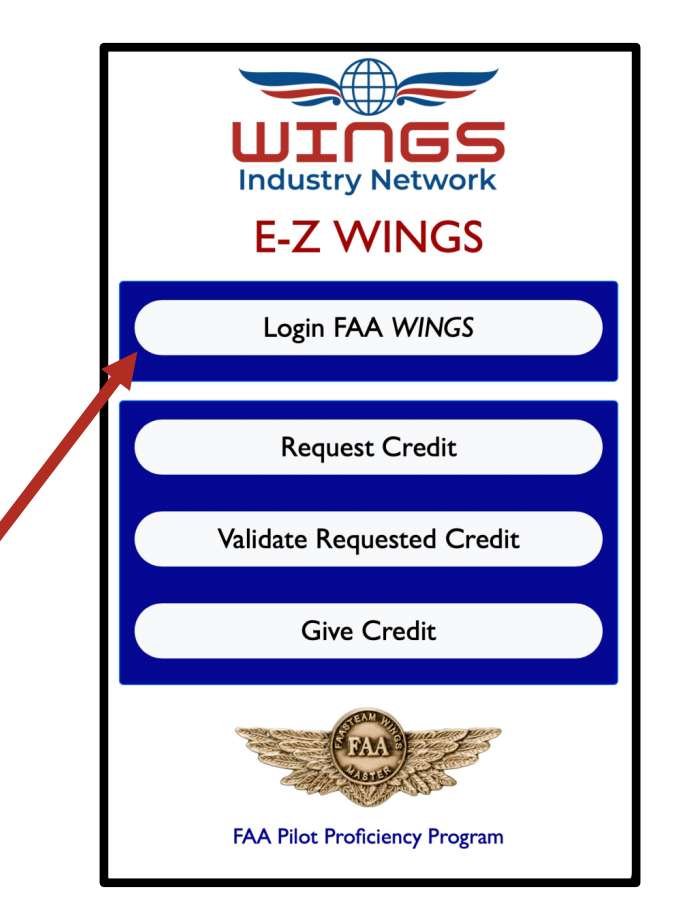

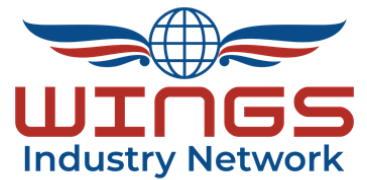

### WINGS INDUSTRY NETWORK

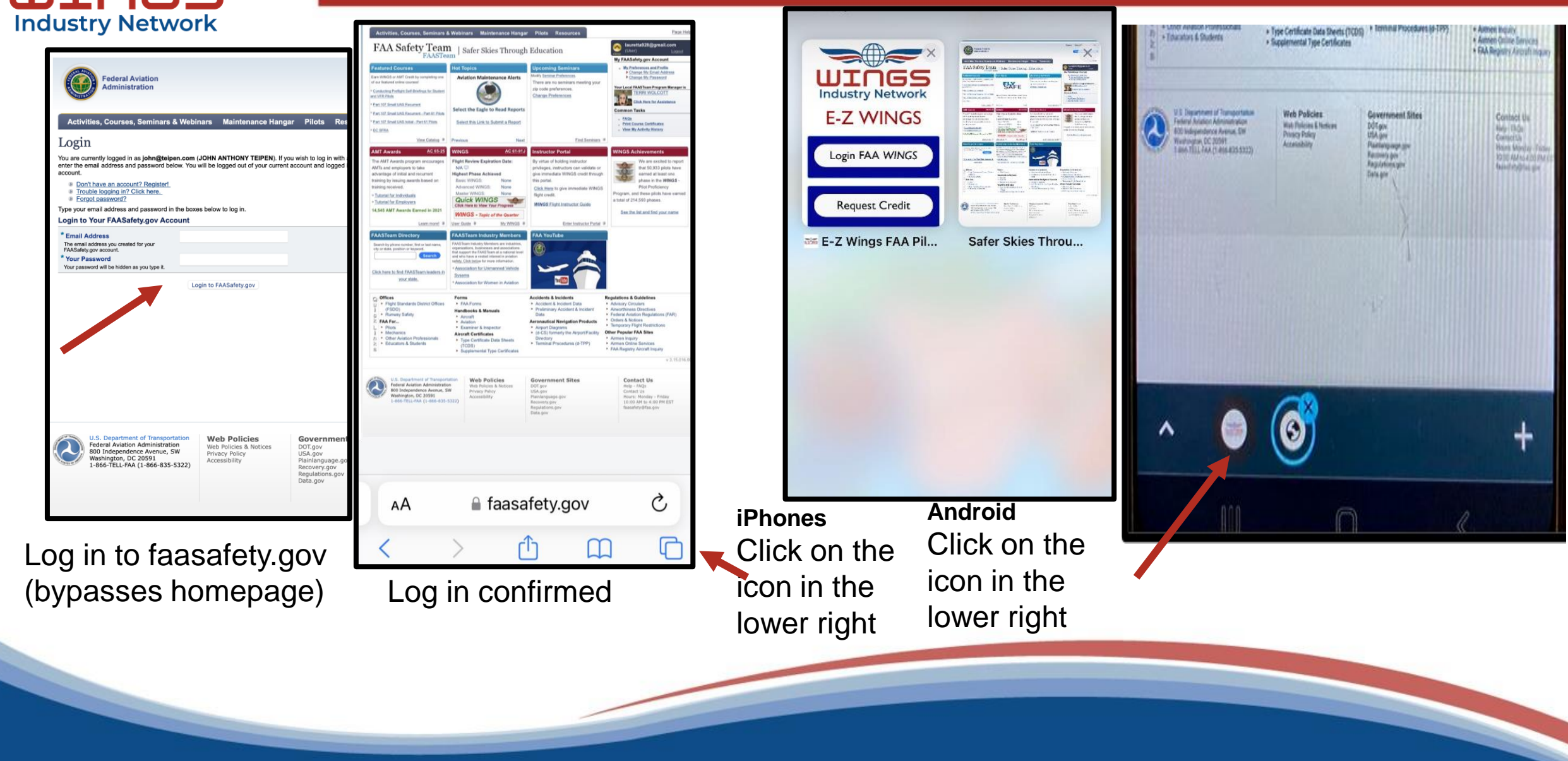

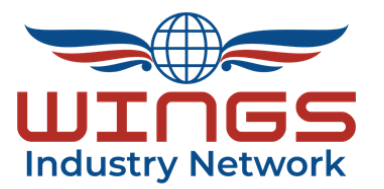

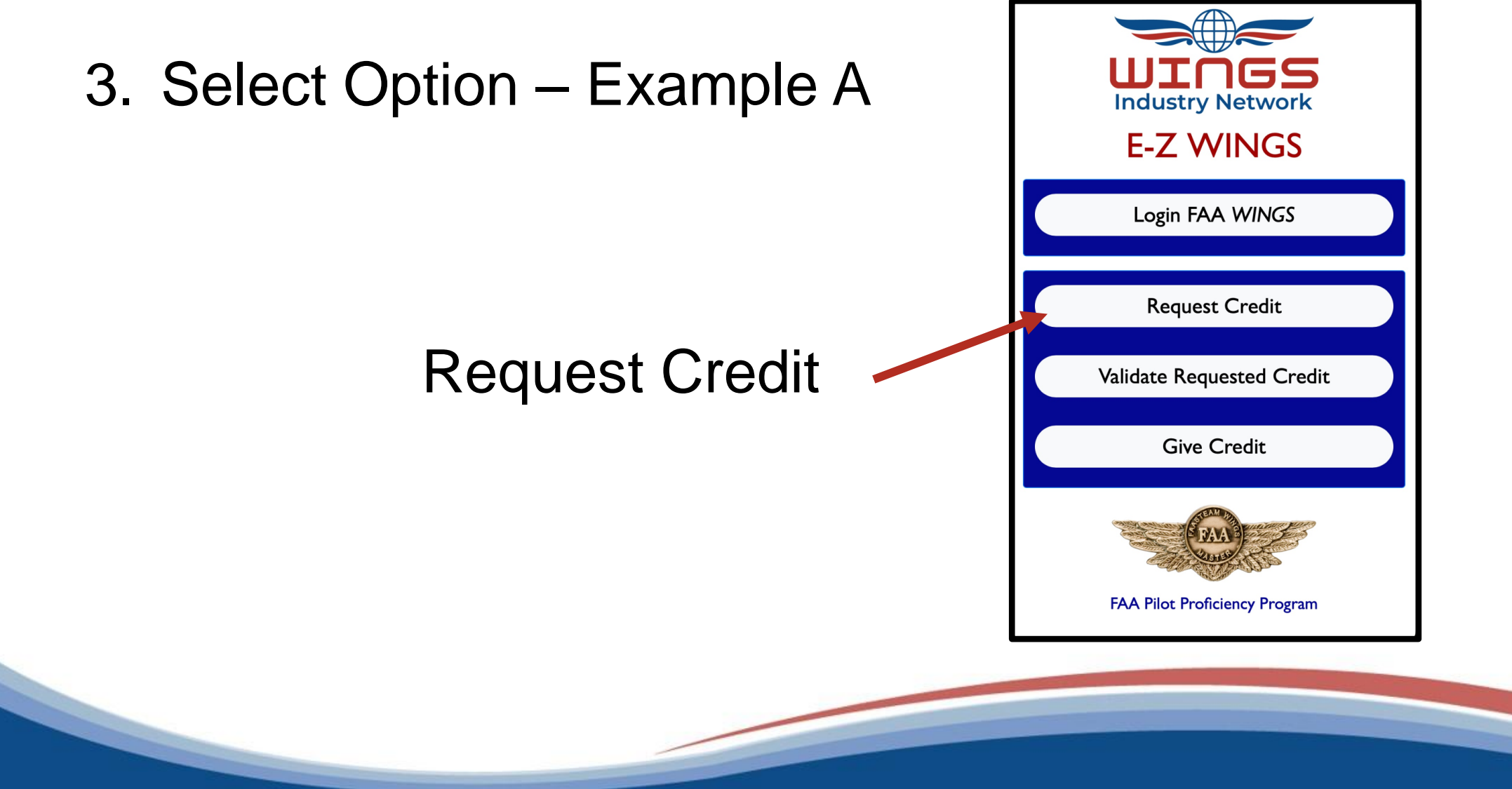

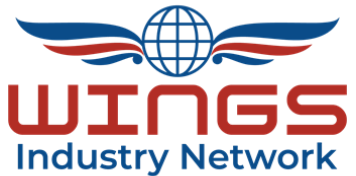

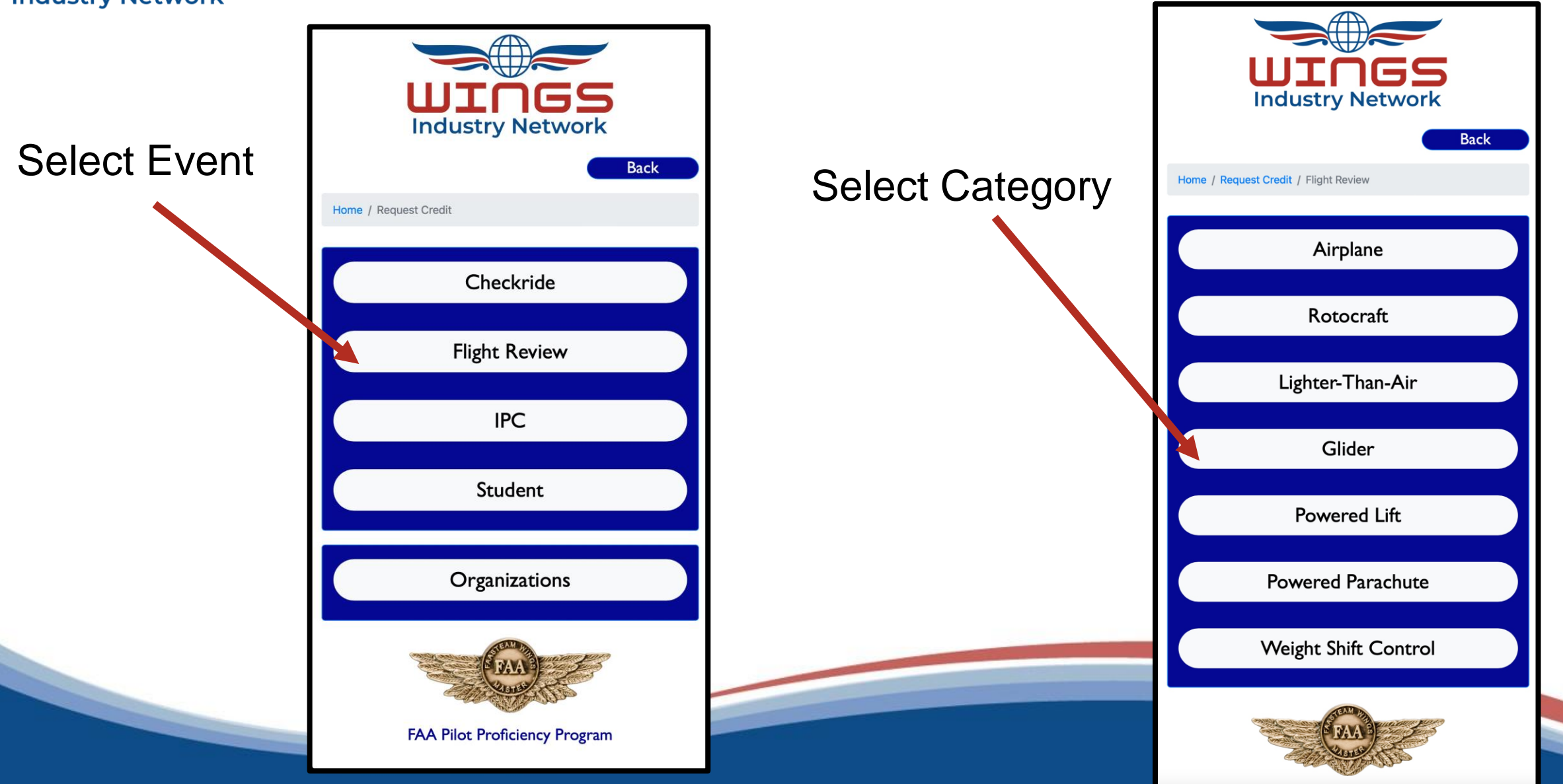

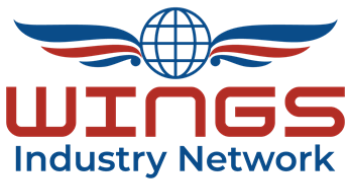

#### WINGS INDUSTRY NETWORK

Pilots

Use calendar or enter date as "r

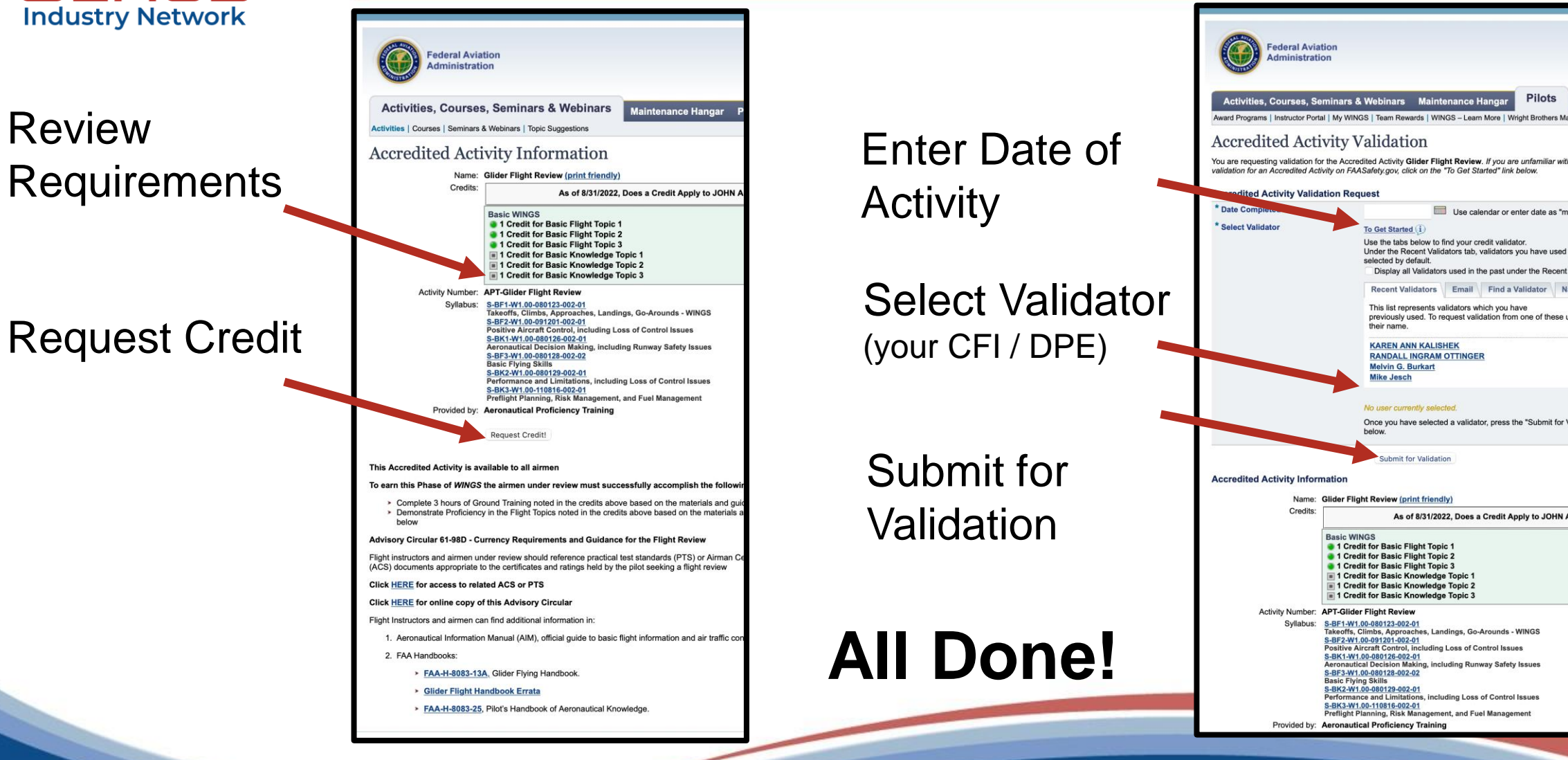

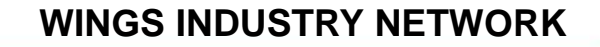

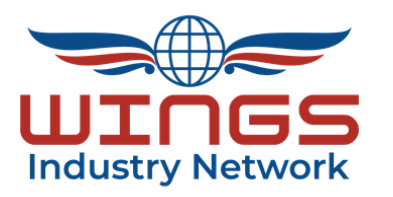

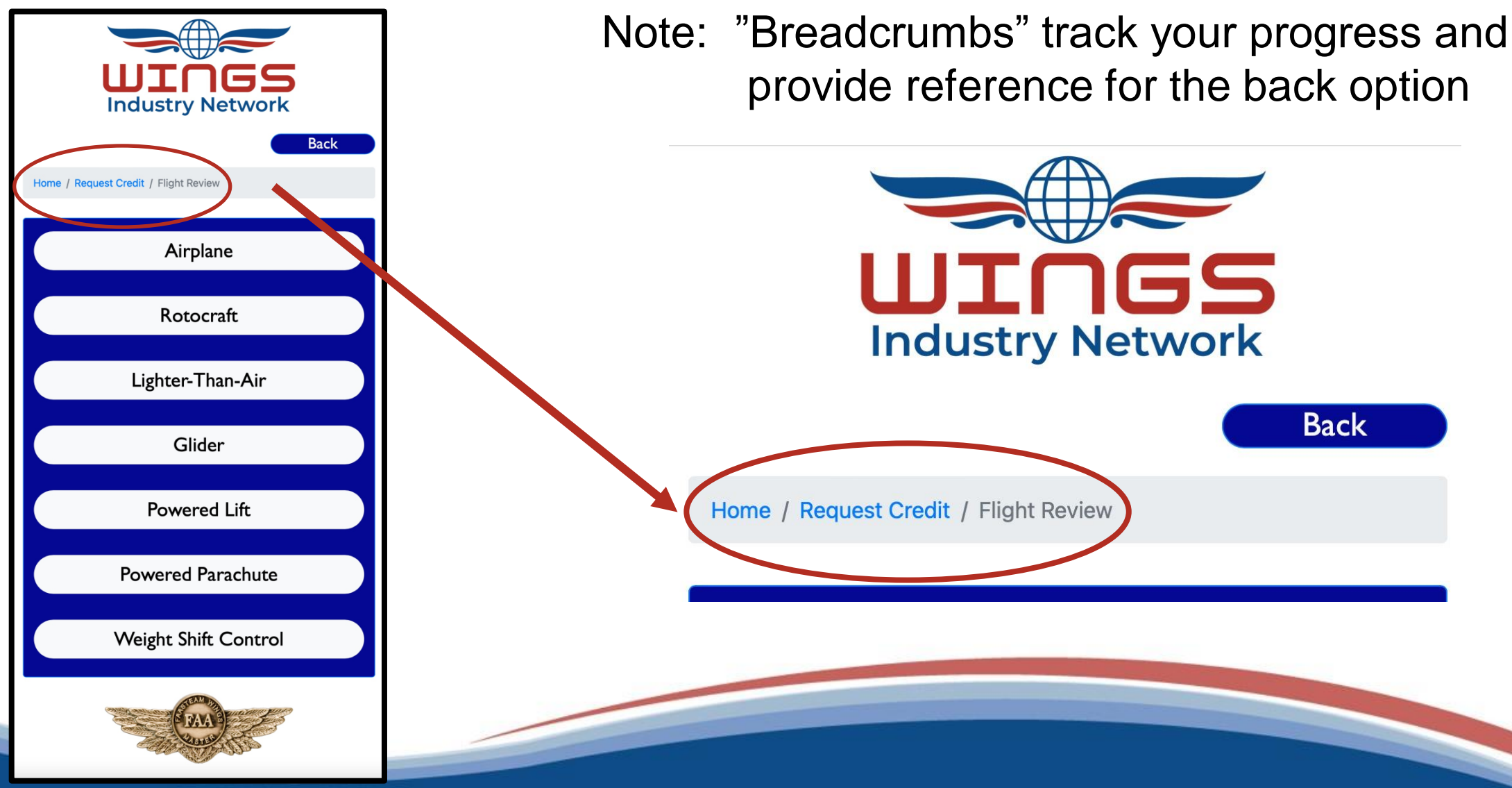

**E-Z WINGS** 

Login FAA WINGS

Request Credit

Give Credit

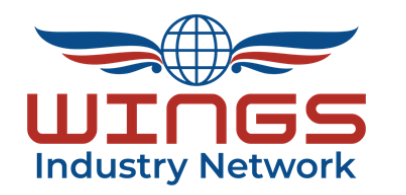

3. Select Option – Example B **Industry Network** Validate Requested Credit (for CFIs and DPEs) Validate Requested Credit FAA Pilot Proficiency Program

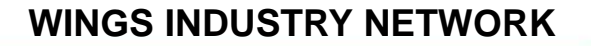

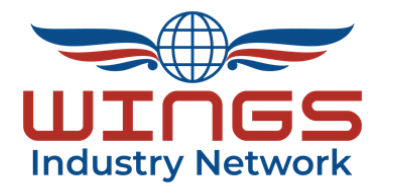

## All Requested Credits Appear On Here

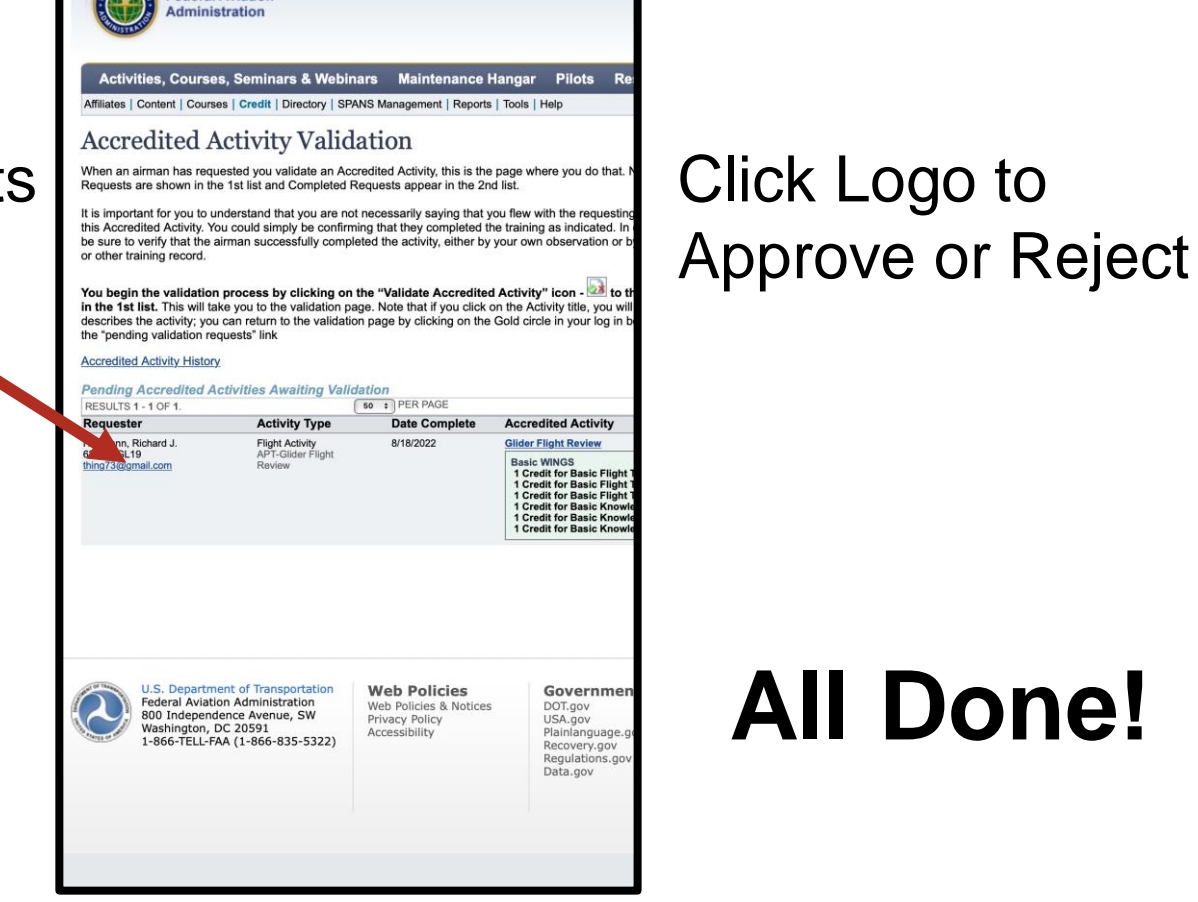

Federal Aviation

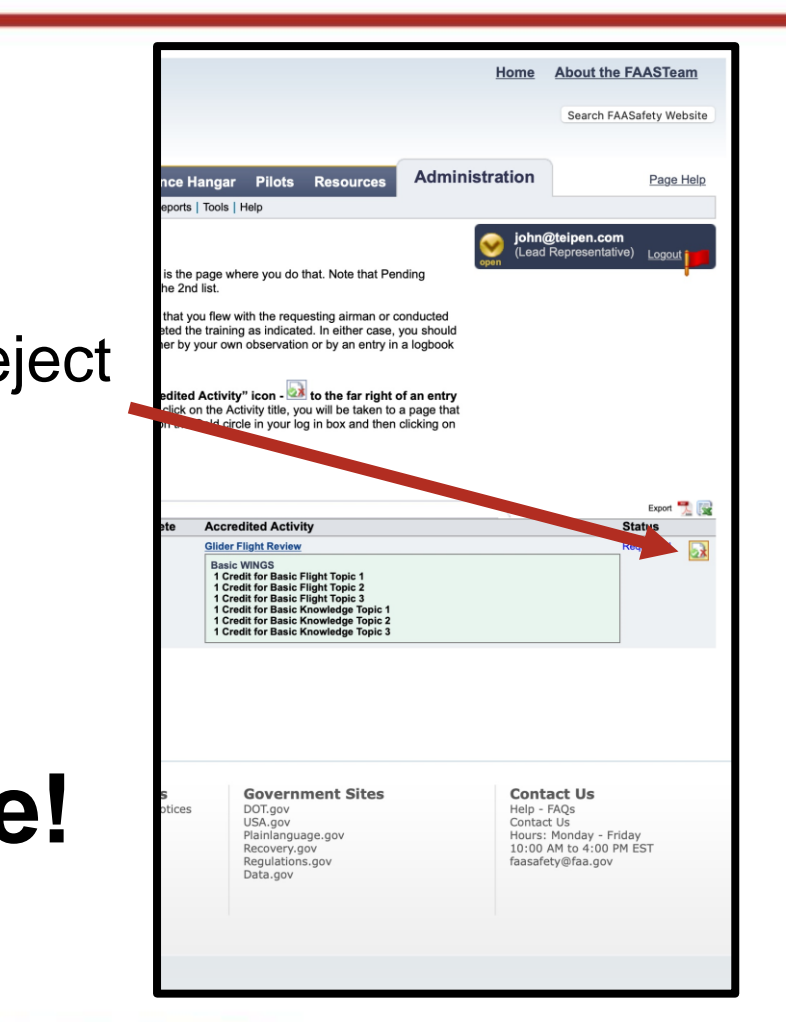

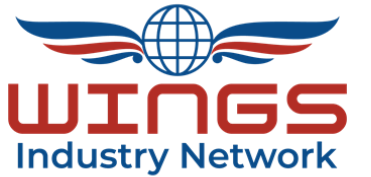

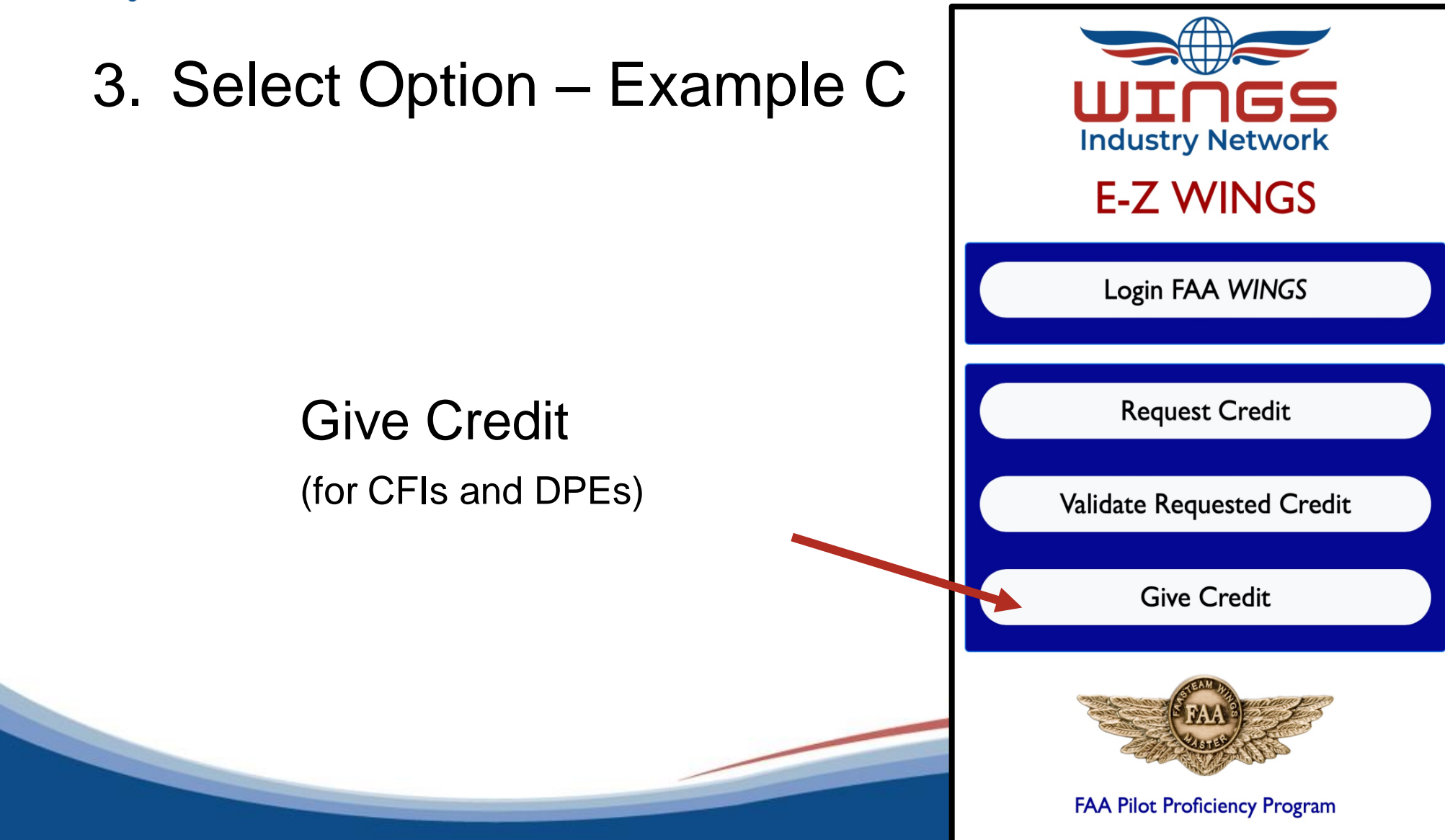

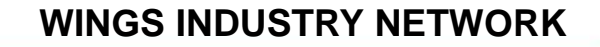

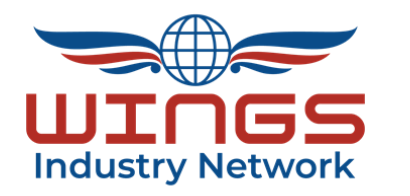

# New! - Student Option

## Select Desired Option

| Industry Network<br>E-Z WINGS |  |
|-------------------------------|--|
| Back Home / Give Credit       |  |
| Checkride                     |  |
| Flight Review                 |  |
| IPC                           |  |
| Student                       |  |
| Organizations                 |  |
| FALL                          |  |

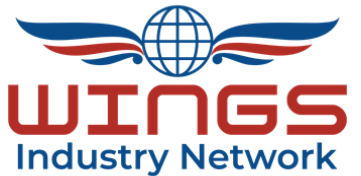

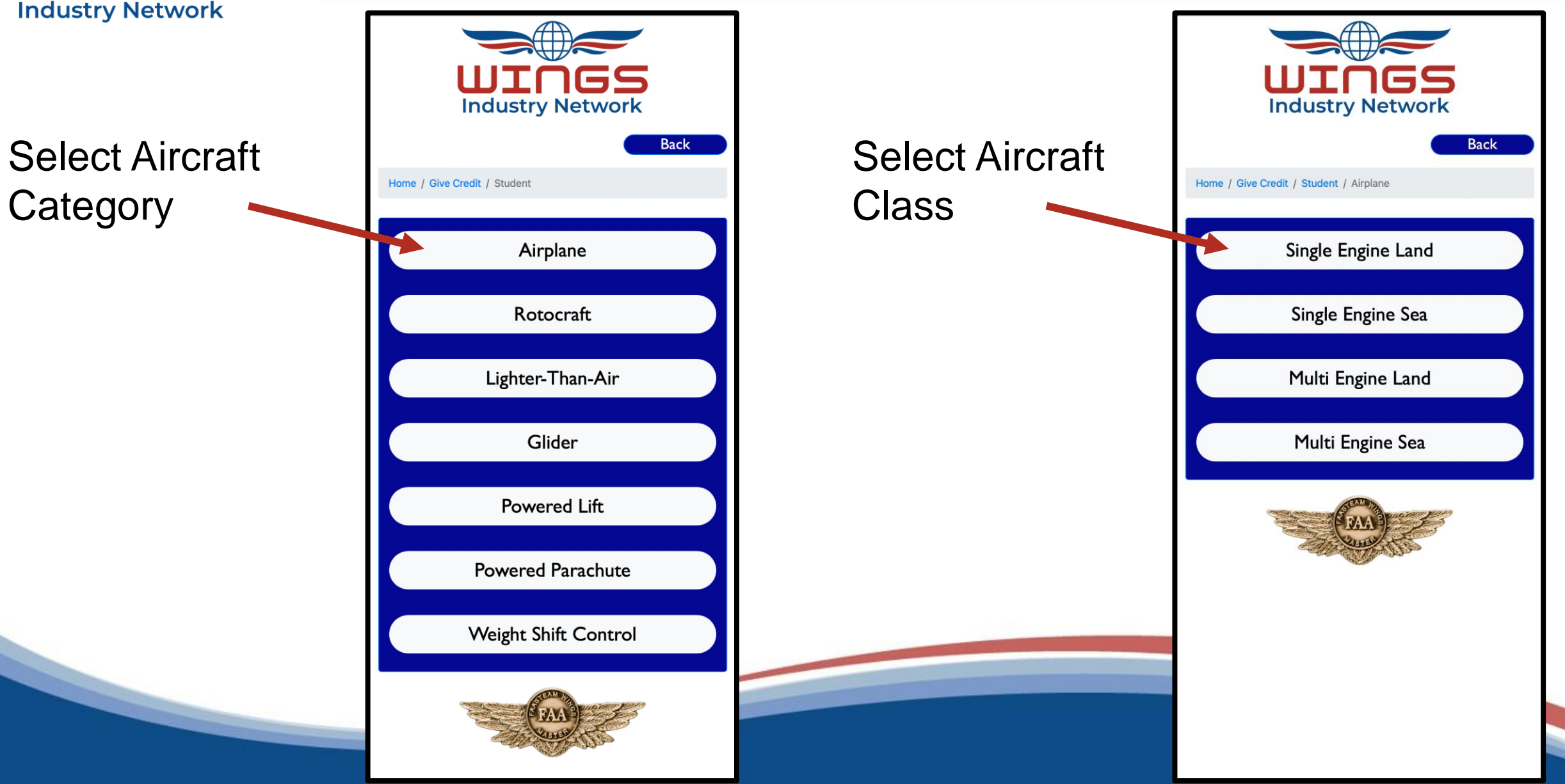

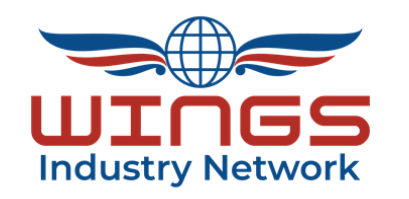

## **GS INDUSTRY NETWORK**

Enter Student's Registered Email

**Enter Completion Date** 

Validate Training Given

Submit for Immediate WINGS Credit

## All Done!

| Federal Aviation<br>Administration                                                                                                    |                 |
|----------------------------------------------------------------------------------------------------|-----------------|
| ctivities, Courses, Seminars & Webinars Maintenance Hangar Pilots                                                                                                    | Re              |
| ates   Content   Courses   Credit   Directory   SPANS Management   Reports   Tools   Help                                                                                                    |                 |
| edit Submission<br>the form below to give credit to a specific user in the system. You must provide the user's accor<br>the activity was completed. Note that giving a user credit does NOT require an acceptance pro<br>adiately be granted the specified credit.                                                                                                    | ount (<br>ocess |
| vidual Credit Submission Form                                                                                                    |                 |
| nail Address                                                                                                    |                 |
| er user's email address                                                                                                    |                 |
| Nivity or Seminar Select Number                                                                                                    |                 |
| Irplane Student Activity Irplane Student Activity Credits:                                                                                                    |                 |
| As of 8/31/2022, Does a Credit Apply to JOHN ANTHONY TEIPEN?                                                                                                    |                 |
| a 1 Credit for Basic Knowledge Topic 1 a 1 Credit for Basic Knowledge Topic 2 a 1 Credit for Basic Knowledge Topic 3 Activity Number:                                                                                                    |                 |
| PT-Airplane Student Activity<br>Syllabus:<br>i-BF1-W1.00-080123-002-01<br>akeoffs, Climbs, Approaches, Landings, Go-Arounds - WINGS<br>i-BF2-W1.00-080126-002-01<br>Positive Aircraft Control, including Loss of Control Issues<br>I-BF1-W1.00-080128-002-01<br>teronautical Decision Making, including Runway Safety Issues<br>I-BF3-W1.00-080128-002-01<br>Jasic Flying Skills<br>I-BK2-W1.00-080129-002-01<br>Performance and Limitations, including Loss of Control Issues<br>I-BK3-W1.00-1080152-002-01<br>Performance Intertions, including Loss of Control Issues<br>I-BK3-W1.00-110816-002-01<br>Performance Intertions, Including Loss of Control Issues<br>I-BK3-W1.00-10816-002-01<br>Performance Intertions, Including Loss of Control Issues<br>I-BK3-W1.00-10816-002-01<br>Performance Intertions, Including Loss of Control Issues<br>I-BK3-W1.00-10816-002-01<br>Performance Intertions, Including Loss of Control Issues<br>I-BK3-W1.00-10-01<br>Performance Intertions, Including Loss of Control Issues<br>I-BK3-W1.00-10-01<br>Performance Intertions, Including Loss of Control Issues<br>I-BK3-W1.00-10-01<br>Performance Intertions, Including Loss of Control Issues<br>I-BK3-W1.00-10-01<br>Performance Intertions, Including Loss of Control Issues<br>I-BK3-W1.00-10-01<br>Performance Intertions, Including Loss of Control Issues<br>I-BK3-W1.00-10-01<br>Performance Intertions, Including Loss of Control Issues<br>I-BK3-W1.00-10-01<br>Performance Intertions, Including Loss of Control Issues<br>I-BK3-W1.00-10-01<br>I-BK3-W1.00-10-01<br>I-BK3-W1.00-10-00-01<br>I-BK3-W1.00-10-00-00-00-00-00-00-00-00-00-00-00-0 |                 |
| eronautical Proficiency Training                                                                                                    |                 |
|                                                                                                    |                 |
| The calendar icon or enter as UDD/YYYY.  Personally conducted this training No Yes Safety zon, It is possible for your to validate VGS training credit actually given by ther flight instructor. To insure accurate ordkeeping, we ask that you record there you flew with the policit and conducted                                                                                                    |                 |
| ramming (answer yes ) or ii you did not ny<br>I his pilot and the training was conducted<br>someone else (answer "no").                                                                                                    |                 |

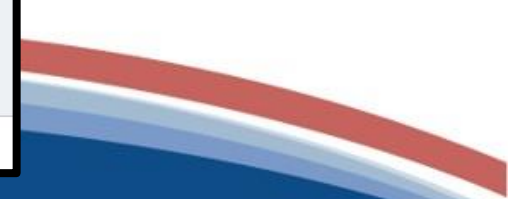

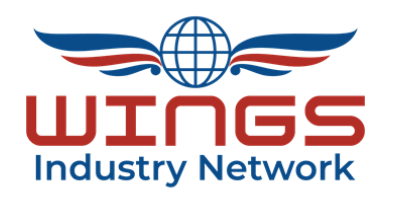

# Examples A, B, and C provide an overview of *E-Z WINGS* features

Other features include:

- IPC (Instrument Proficiency Check)
- FAA Check-rides
- Specific Activities by Organization

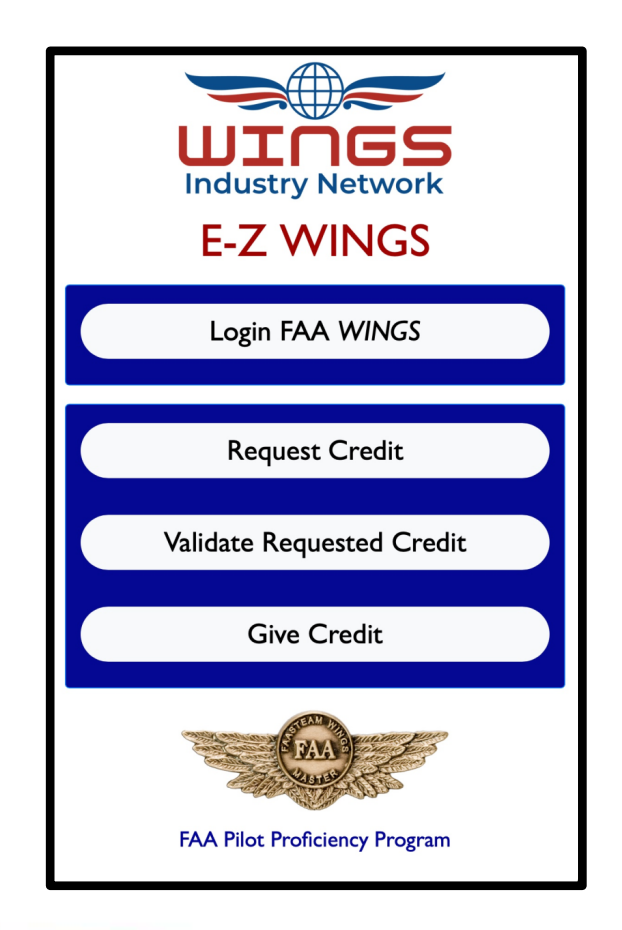

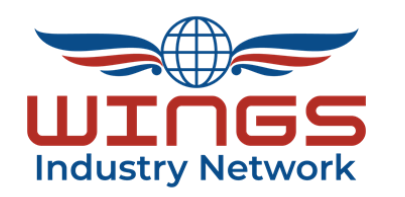

# Congratulations on completing this *E-Z WINGS* Version 1.0 Tutorial!

# **Stand-by For Version 2.0**

For More Information, Please Email Us Here - info@wingsindustry.net

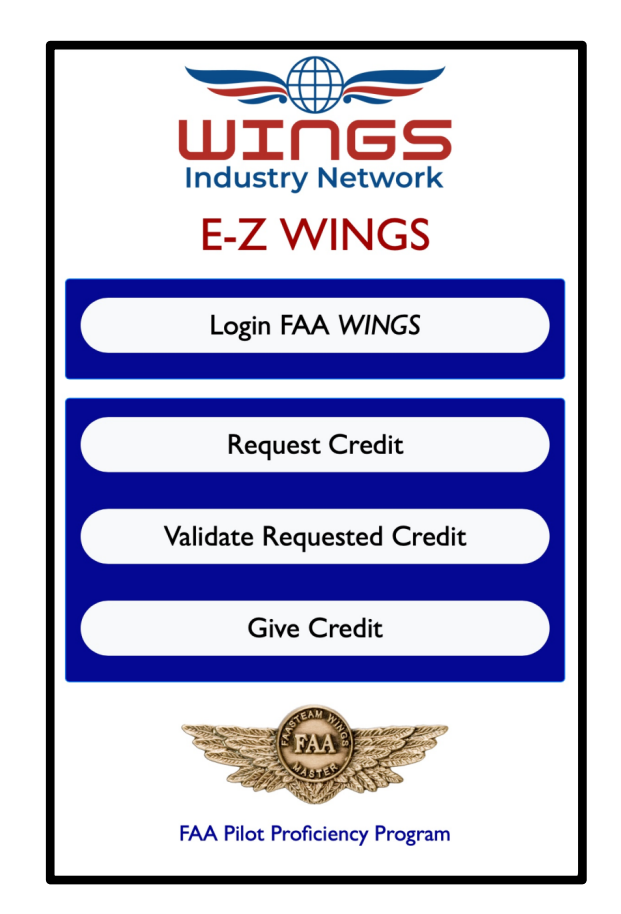

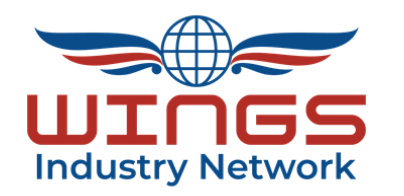

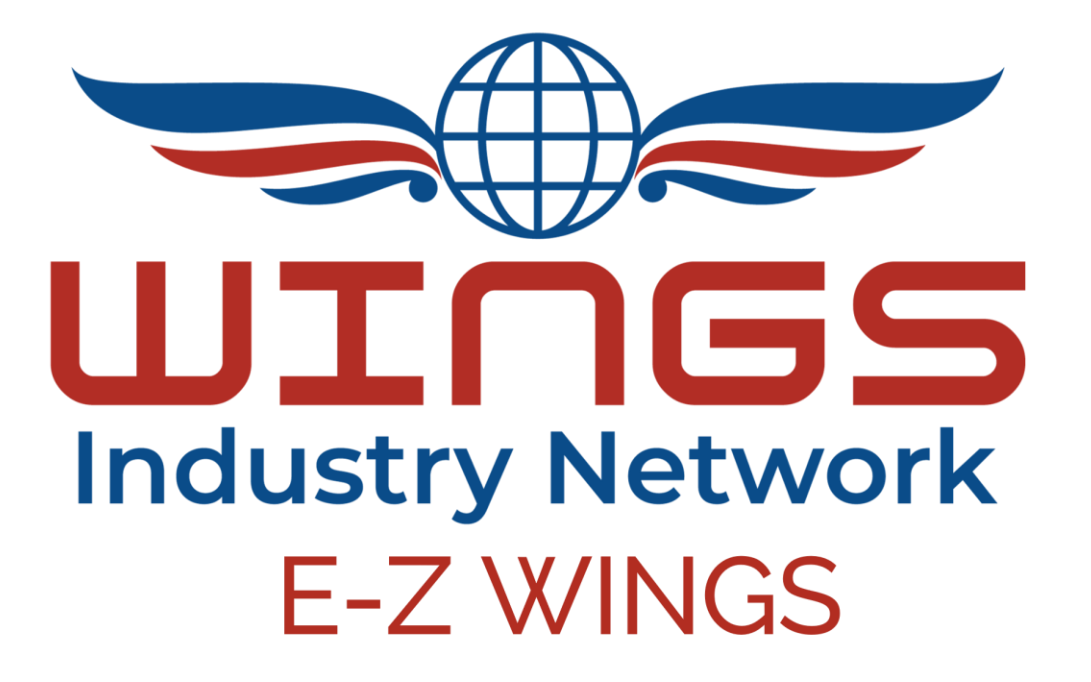

## Version 1.0 Tutorial